## Guia de consulta rápida

## Guia do fornecedor - Assistência ao idioma local

Antecedentes: Jaggaer (o host da aplicação ePro da PPG) fornece acesso a vários vídeos de ajuda para fornecedores. Esses vídeos são gravados em inglês, mas os espetadores podem adicionar legendas no idioma local. Este guia fornece instruções sobre como visualizar as legendas no seu idioma durante a visualização dos vídeos de ajuda. Também incluímos links para os vídeos que achará úteis quando se registar e começar a usar o portal.

## Vídeos de formação úteis

| Link de vídeo                                           | Descrição                                                                                                    |
|---------------------------------------------------------|----------------------------------------------------------------------------------------------------|
| JI-SN-AV01: JAGGAER Indirect Supplier Network Overview  | Visão geral básica da Rede Jaggaer e como<br>os fornecedores a usam                                             |
| JI-SN-AV03: Beginning the Supplier Network Registration | Orientação sobre como iniciar o processo de registo                                                             |
| JI-SN-AV04: Completing a Customer-Specific Registration | Explicação de como e porquê o registo difere<br>para cada cliente (a PPG tem requisitos<br>específicos)         |
| JI-SN-AV05: Navigating the Supplier Portal              | Destaca as principais funcionalidades<br>disponíveis no portal do fornecedor. Como<br>pode interagir com a PPG. |
| JI-SN-AV06: Managing the Network Profile                | Definir notificações, adicionar utilizadores e atribuir autorizações do utilizador                              |
| JI-SN-AV18: Creating an Invoice from a Sales Order      | Explica o processo de criação de uma fatura<br>a partir de um pedido de compra / pedido de<br>venda             |
| JI-SN-AV19: Managing Invoices                           | Verifique o estado das faturas enviadas à PPG                                                                   |

## Como adicionar legendas aos vídeos de formação da Jaggaer em qualquer idioma?

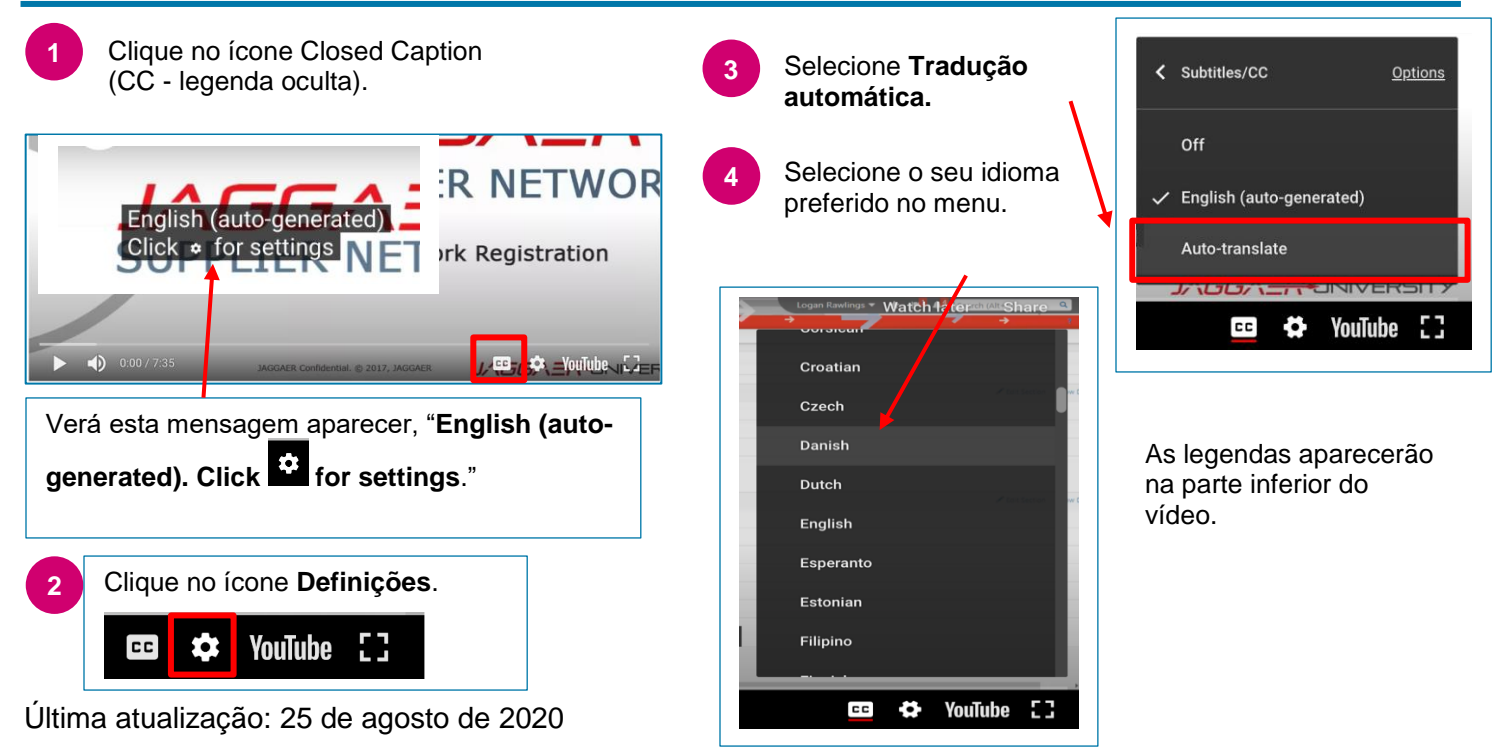